## Инитпро | ОФД

Как настроить подключение к ОФД Инитпро для кассовых аппаратов Аркус

https://ofd-initpro.ru

| - я © 192.168.1.101                                                                                                    | =_0×<br>□* ±                                                                                                    |
|----------------------------------------------------------------------------------------------------|----------------------------------------------------------------------------------------------------|
| Введите лог                                                                                                    | ин и пароль                                                                                                    |
| admin                                                                                                    |                                                                                                    |
| Пароль:                                                                                                    |                                                                                                    |
| *******                                                                                                    |                                                                                                    |
| Войти                                                                                                    |                                                                                                    |
| Войти                                                                                                    |                                                                                                    |
| Войти<br>Новяя вкладка × +                                                                                                    | =_0×                                                                                                    |
| Войти<br>Мовяя вкладка × +<br>Я © 192.168.0.1<br>АМС-100Ф<br>о кит Настройка Базам К                                                         | = - 0 ×<br>• ★ ±<br>acca 0H Burng                                                                                                |
| Войти<br>Новая вкладка × +<br>Я с 192.168.0.1<br>АМС-100Ф<br>ОККТ Настройки Базы К<br>ОККТ                                                   | ≡ – Ø ×<br>• ★ ±<br>асса. ФН Выход<br>Ноябрь 8, 2016 15:24                                                                       |
| Войти<br>Новая вкладиа × +<br>Я с 192.168.0.1<br>АМС-100Ф<br>О ККТ Настройки Болы К<br>О ККТ<br>Версия ПО ККТ 1.0<br>МАС = 00:50:C2:62:20:03 | = - 6 ×<br>★ ±<br>асса ФН Выход<br>Ноябрь 8, 2016 15:24<br>Пользователь:<br>ТЕХнянской Адменистратор<br>Иванов М.А.              |
| Войти<br>Новая виладиа × +<br>Я с 192.168.0.1<br>АМС-100Ф<br>ОККТ Настройки Базык К<br>ОККТ<br>Версия ПО ККТ 1.0<br>МАС = 00:50:C2:62:20:03  | E – 0 ×<br>* ±<br>асса. ФН Выход.<br>Ноябрь 8, 2016 15:24<br>Пользователь:<br>ТЕХНИССКИ АДМИЧИСТИКОР<br>Иванов М.А.<br>Статус ФН |

| The state of the state of the s | 000 "Берёзка"                                                                                                   |                                                     |
|----------------------------------------------------------------------------------------------------|----------------------------------------------------------------------------------------------------|-----------------------------------------------------|
| lagee:                                                                                                    | 248003, г.Калуга, ул.Пестеля 50А                                                                                |                                                     |
| Асто расчетов:                                                                                                    | 248003, г.Калуга, ул.Пестеля 50А                                                                                |                                                     |
| Авгодской номер ККТ:                                                                                                    | 002300000001                                                                                                    |                                                     |
| Регистрационный номер ККТ:                                                                                                    | 0120235800120021                                                                                                |                                                     |
| 001                                                                                                    | 74562138974                                                                                                    | Ξ.                                                  |
| Cally GHC                                                                                                    | www.nalog.ru                                                                                                    |                                                     |
| Электронный адрес                                                                                                    | info@berezkacorp.ru                                                                                             |                                                     |
| terrorionene                                                                                                    |                                                                                                    |                                                     |
| Oferer                                                                                                    | O vocasi ana                                                                                                    | Versioned and same same                             |
| Dest                                                                                                    |                                                                                                    |                                                     |
| a series                                                                                                    |                                                                                                    |                                                     |
| Pessen pationa KKT                                                                                                    |                                                                                                    |                                                     |
| Автриомный режим                                                                                                    | La Wedgemanne                                                                                                   | Strame                                              |
| AC BCO                                                                                                    | RRT gas Unrepeer                                                                                                | В составе датонатического<br>истойства для расчетоя |
| lanaarma Odd                                                                                                    |                                                                                                    |                                                     |
| Наименования оператора Обд                                                                                                    | офд Инитпро                                                                                                    |                                                     |
| HH oneparopa Odg:                                                                                                    | 5902034504                                                                                                    |                                                     |
| URL:                                                                                                    | kkt.ofd-initpro.ru                                                                                              |                                                     |
| Ropt:                                                                                                    | 9999                                                                                                    |                                                     |
|                                                                                                    |                                                                                                    |                                                     |
|                                                                                                    | Concerned assessed output                                                                                       |                                                     |
| Encourage and represented around                                                                                                    |                                                                                                    | Operation                                           |
| Concernent of a farmer                                                                                                    | 1 Parallel and the second second second second second second second second second second second second second s | · · · · · · · · · · · · · · · · · · ·               |
| Бенковский платенный агент Платенный субагент                                                                                                    | () (Tosepesead)                                                                                                 |                                                     |

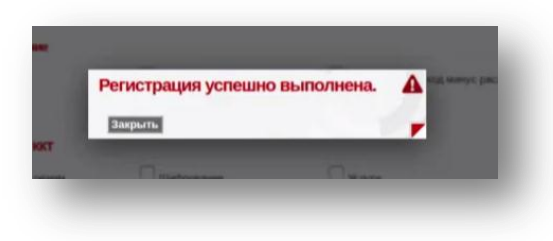

Для настройки вам понадобится компьютер, подключенный к той же локальной сети, что и ваш кассовый аппарат. Включите кассовый аппарат и подключите его к интернету.

Откройте интернет - браузер и введите в адресную строку внутренний IP адрес кассового аппарата.

По умолчанию IP адрес ККТ установлен в значение 192.168.1.101.

В появившемся окне авторизации введите логин и пароль для доступа к кассовому аппарату.

На экране появится страница управления кассовым аппаратом.

Перед началом регистрации убедитесь в актуальности даты и времени.

После чего выберите пункт меню «ФН», а затем в выпадающем списке выберите пункт «Регистрация».

Введите параметры для подключения к ОФД Инитпро.

- Наименование оператора ОФД: ОФД Инитпро
- ИНН оператора ОФД: 5902034504
- URL: kkt.ofd-initpro.ru
- Порт: 9999

Убедитесь, что остальные параметры кассового аппарата настроены правильно.

Нажмите кнопку «Регистрировать».

Если настройки выполнены правильно, вы увидите окно, сообщающее об успешном завершении регистрации.

Нажмите «Закрыть».

| M                                                                                                    | С-300Ф                                                                                     |
|----------------------------------------------------------------------------------------------------|--------------------------------------------------------------------------------------------|
| OTYET O PEF.                                                                                                    |                                                                                            |
| 20.04.17 16:16<br>3H ККТ<br>ВЕР. ККТ<br>КАССИР<br>000 "Березка"<br>ИНН<br>248003 г.Калыга<br>МЕСТО РАСЧЕТОВ<br>ТЦ<br>СНО ОСН, ЕНВД<br>00Д<br>ИНН 00Д<br>СЮ07 АНС | 002300000001<br>1.0<br>1.05<br>Петров С.А.<br>4029023738<br>Ленина 101<br>"Кыб" павильон 1 |
| ЭЛ.АДР.ОТПРАВИТ                                                                                                    | E/IS info@nalos.ru                                                                         |
| РН ККТ<br>ФН<br>ФЛ                                                                                                    | 0102030041065236<br>9999078900005296<br>1                                                  |
| ōíi                                                                                                    | 2286107492                                                                                 |

По окончании регистрации на ККТ будет распечатан отчет о регистрации, после чего ваш кассовый аппарат будет готов к работе с ОФД Инитпро.